Sign into <u>https://app.expogenie.io/</u> with the email and password you received from no-reply@expo-genie.com

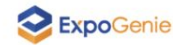

#### **Sign in**

| Sign in                |                 |
|------------------------|-----------------|
| Remember me            | Forgot password |
| ••••••                 | 0               |
| Password *             |                 |
| katelftester@gmail.com |                 |
| Email address *        |                 |

#### Welcome to ExpoGenie Leads

ExpoGenie Leads is a comprehensive platform designed to assist exhibitors in efficiently managing and coordinating their exhibitions, streamlining the process of organizing and showcasing their valuable data and resources.

### Once you sign in, you will be directed to the dashboard page.

#### Lead Campaigns:

- See report details
- Create/add custom qualifiers
- Add additional booth staff

#### **User Management:**

• View list of staff

#### **Reports:**

• Download lead reports

| 📚 ExpoGenie                                                           | $\equiv \neq$                    | 🗎 KubeCon + C                  | loudNativeCon Chin 🔹 TE    | EST SPONSOR (Exhibitor Admin) - KubeCon 💌 |
|-----------------------------------------------------------------------|----------------------------------|--------------------------------|----------------------------|-------------------------------------------|
| KateLF Q<br>TEST SPONSOR<br>Exhibitor Admin<br>katelftester@gmail.com | Welcome back, k                  | (ateLF Q!                      |                            | New Campaign                              |
| ሰ Dashboard                                                           | Kubecon + CloudNativecon China   | a - Campaign Test V            |                            |                                           |
| E Lead Campaigns                                                      |                                  |                                |                            |                                           |
| 🕰 User Management                                                     | 1                                | 2                              | 7                          | 5                                         |
| 😑 Reports                                                             | Total Staff                      | Exhibitor Admins               | Leads                      | Unique Leads                              |
| ôð Settings                                                           |                                  |                                |                            |                                           |
|                                                                       | KubeCon + CloudNativeCon China - | - Campaign Test - Leads by Cam | KubeCon + CloudNativeCon ( | China - Campaign Test - Leads by Exhi     |
|                                                                       | KubeCon + CloudNat               | 7                              | TEST SPONSOR               | 7                                         |

### How to Add Booth Staff + Custom Qualifiers

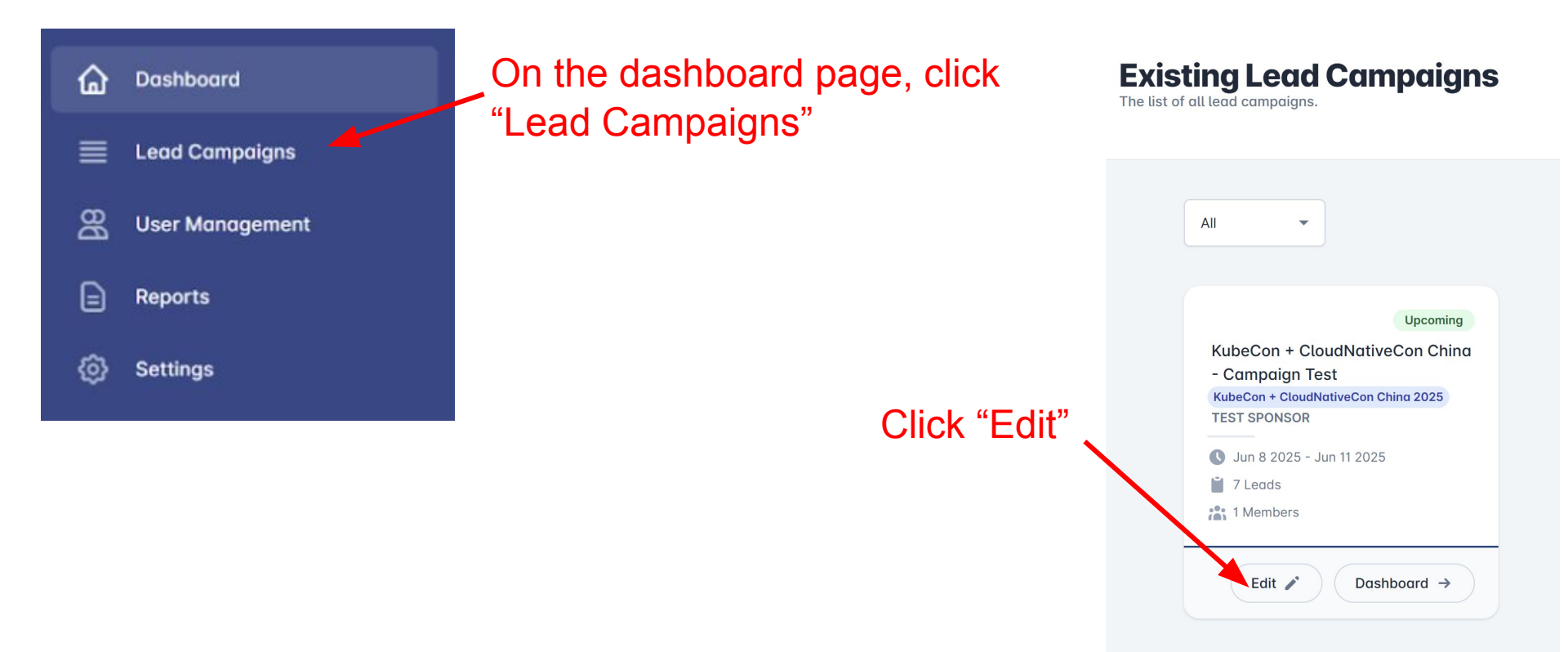

### How to Add Booth Staff + Custom Qualifiers

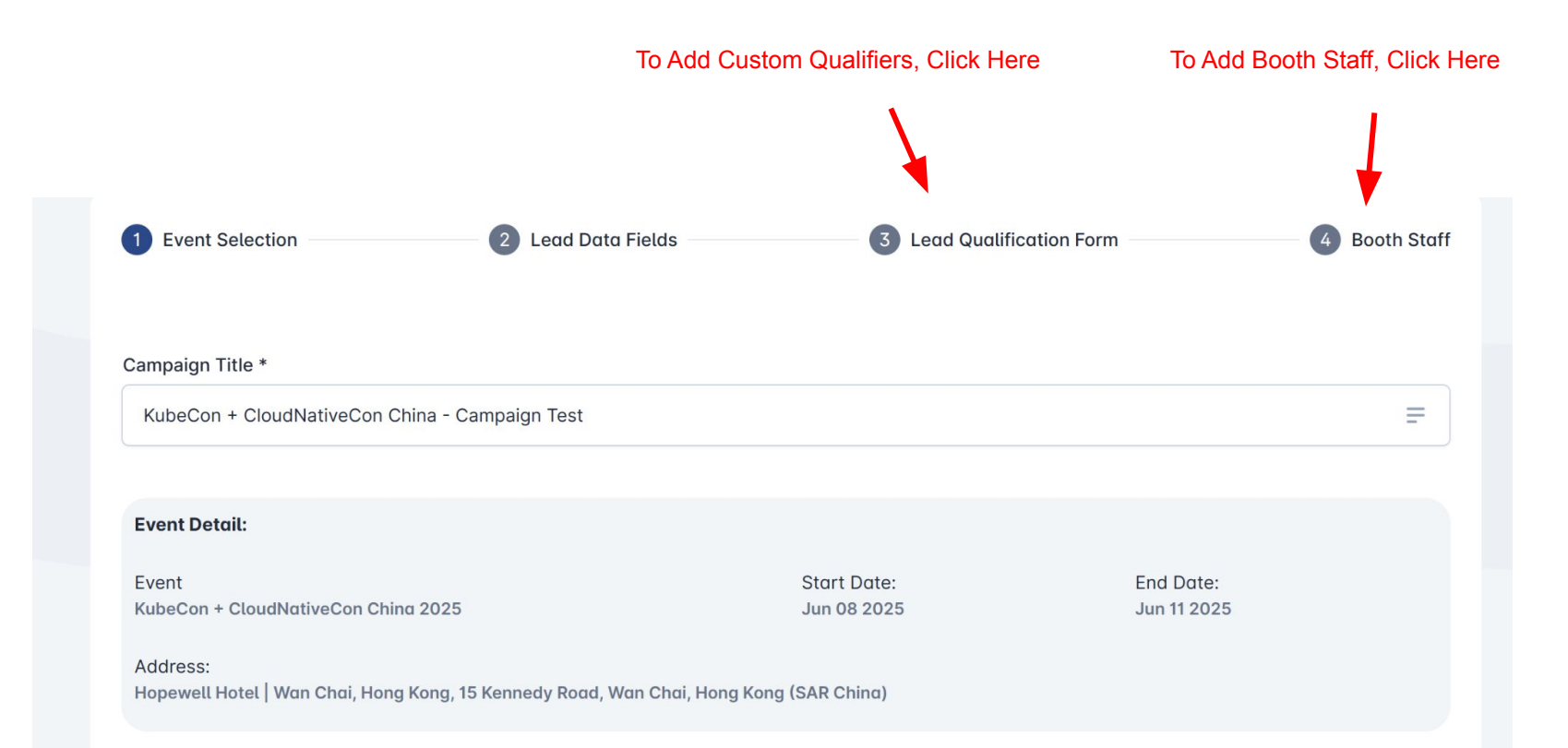

## How to Add Custom Qualifiers

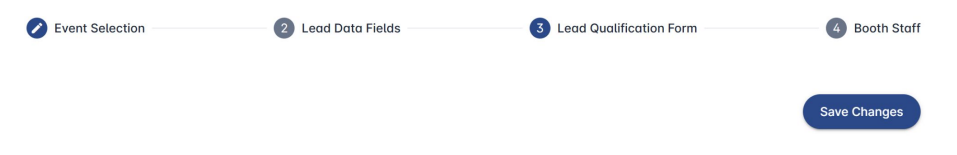

Create your lead qualification feedback form.

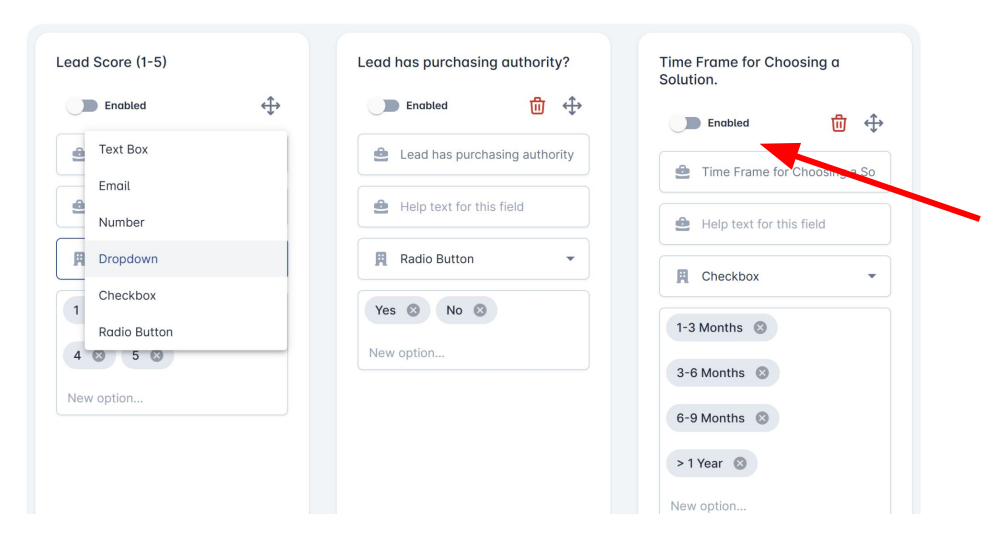

If you would like to add custom qualifiers after you scan a lead, make sure "Enabled" is toggled ON

Adjust each qualifier as needed with the drop down and input your custom text.

Note: Please make sure to log-out and sign back into the mobile app for newly added qualifiers to appear.

### How to Add Booth Staff

| Event Selection                   | 🖉 Lead Data Fields  | Lead Qualification Form |            | Booth Staff  | Click "Add New User" |
|-----------------------------------|---------------------|-------------------------|------------|--------------|----------------------|
| Colort Your Pooth Decompol        |                     |                         | (          | Add New User |                      |
|                                   |                     |                         |            |              |                      |
|                                   |                     |                         |            |              |                      |
| K KateLF Q katelftester@gmail.com |                     |                         | Supervisor | ▼ 🗓          |                      |
|                                   | Send Campaign Invit | ation Email 😗 🛑         |            |              |                      |
|                                   | Event Campaign Ema  | ail Template            |            |              |                      |
|                                   | Campaign Inv        | ite Email Templ 👻       |            |              |                      |
|                                   |                     |                         |            | Save Changes |                      |
|                                   |                     |                         |            | Save Changes |                      |
|                                   |                     |                         |            |              |                      |

# How to Add Booth Staff

| Add New Staff | × |
|---------------|---|
| First Name *  |   |
| 4             |   |
| Last Name *   |   |
| <b>ê</b>      |   |
| l Iser Role * |   |

Select User Role:

- Exhibitor Admin: Gains access to web Expo-Genie portal and ability to scan leads through mobile app
- Staff: Only mobile app scanning access

Select Campaign Assignment:

- Supervisor: Can see all leads scanned
- Booth Personnel: Can only see the leads they scanned

Fill in "First Name" and "Last Name" Information

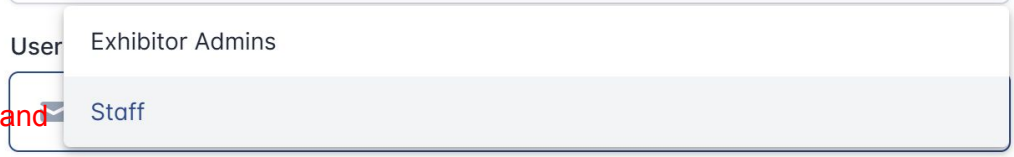

#### Campaign Assignment \*

|      | Supervisor      |
|------|-----------------|
| Emai | Booth Personnel |

## How to Add Booth Staff

- Fill in email address
- Create password for your staff to use
- Keep Welcome Email and Send Campaign Email toggled on. Your staff will receive emails from <u>https://app.expogenie.io/</u> with access information.
- Click "Save" to add booth staff

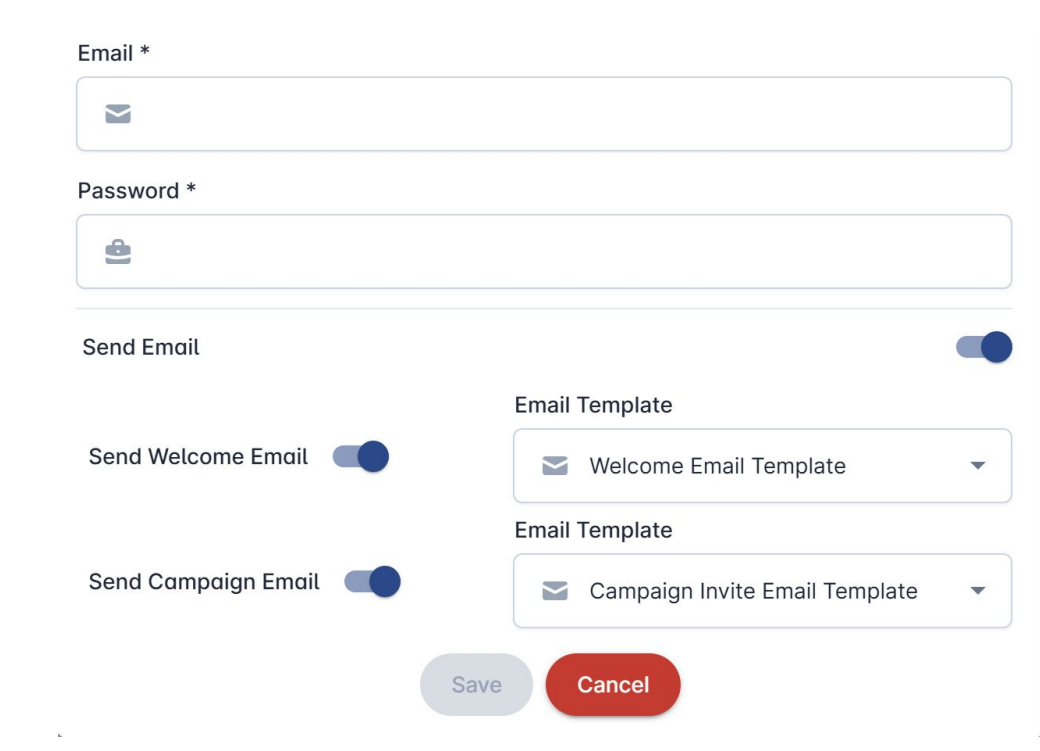